## 農学部1年次健康診断予約方法について

- 1. 次の手順で入力・予約をしてください。
- ① ログイン画面より「学生番号」「生年月日」を入力しログインしてください。
- ② 健診会場を選択する画面で「小白川キャンパス」を選択してください。
- ③ カレンダーに健診日「25日」が表示されておりますので、「25日」を選択してください。
- ④ 健診スケジュールの中から、ご都合の良い日時を選択してください。
- 5 申込内容確認の画面に表示された受診日時でよろしければ「確定」を押してください。
- ⑥ 「申込内容が確定しました。お申込みありがとうございました」というメッセージで予約 終了になります。
- 予約後、時間帯を変更したい場合
  9月18日(金)までは、変更可能です。再度予約画面にログインしてください。
  「変更」を選択すると現時点での空き状況が表示され、変更が可能になります。

\*ご不明な点がございましたら、保健管理センターナース室へご連絡をお願いいたします。 (保健管理センターナース室: TEL023-628-4154 平日8時30分~17時まで)